## Changing from ACPI-PC to Standard-PC (Windows XP)

1. Go to the Device manager (click the right mouse-button on "My Computer", choose properties, change to Hardware then to Device manager. Click on Computer). **Or:** Click "Start"->"Control Panel"->"System"->"Hardware"->"Device Manager"

| 🔒 Device Manager                                                                                                    |
|----------------------------------------------------------------------------------------------------|
| File Action View Help                                                                                                    |
|                                                                                                    |
| TECHNIKS  Computer  Computer  Comput |
| B System devices<br>B System devices<br>B System devices                                                                                                    |
|                                                                                                    |

2. Open the Computer properties and go to Drivers. Click on "Update Driver" and choose "Install from a list or specific location (Advanced)". Click on "Don't search. I will choose the driver to install" and choose the "Standard PC". Click next to proceed.

| Hardware Update Wizard                                                                                                    |
|----------------------------------------------------------------------------------------------------|
| Select the device driver you want to install for this hardware.                                                                                                  |
| Select the manufacturer and model of your hardware device and then click Next. If you have a disk that contains the driver you want to install, click Have Disk. |
| Model                                                                                                    |
| Advanced Configuration and Power Interface (ACPI) PC           Standard PC                                                                                       |
| This driver is digitally signed.     Have Disk       Tell me why driver signing is important                                                                     |
| < Back Next > Cancel                                                                                                    |

3. Windows is telling you that it's not recommend to choose that driver. Continue anyway. Now you have to restart your PC, afterwards the Swapbox should work fine.

For further questions contact us mailto:hotline@scm-pc-card.de